# Как выгрузить оценки с курса в файл?

#### Уважаемые преподаватели!

Для того, что бы выгрузить оценки из своего курса в файл, необходимо проделать следующие шаги:

1. Из «Личной страницы» перейдите в необходимый курс. Далее в блоке «Настройки» перейдите в меню «Оценки».

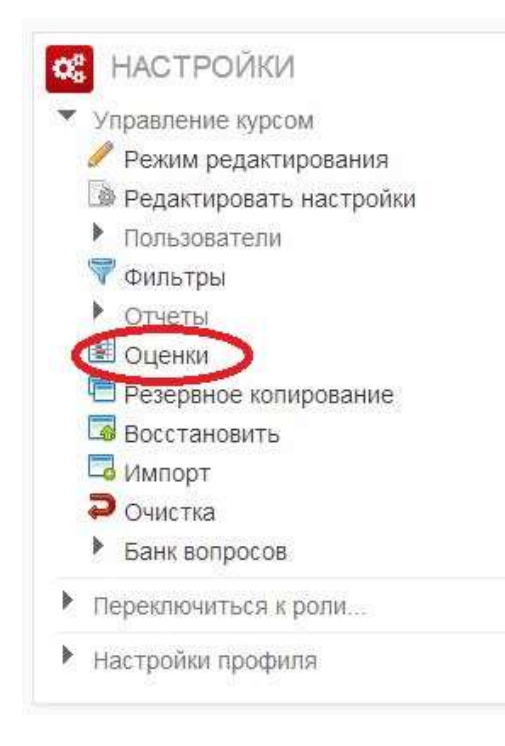

2. В открывшемся окне «Отчет по оценкам», в выпадающем меню «Изолированные группы» выберете группу или всех студентов, зачисленных на курс.

Отчёт об оценках

Отчёт по оценкам

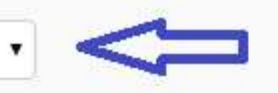

## Отчёт по оценкам

| Изоли  | рованные группы       |     |                   |          |                           |               |
|--------|-----------------------|-----|-------------------|----------|---------------------------|---------------|
| Груг   | па МБ-12 🔹            | <   |                   |          |                           |               |
|        |                       |     |                   | Бе       | зопасность 🔺              |               |
| Фамили | ия 📥 Имя              | 2   | Теоретические осн | овы 🗢 🔺  | 🔏 Чрезвычайные ситуации 🜩 | ЧС социальног |
|        | Людиила Бегаева       | B   |                   | 0.       | - 🔍                       |               |
| 0      | Анна Белоусова        | BE  |                   | <u>Q</u> | 28,8 🔍                    |               |
|        | Светлана Дроздова     | E   |                   | 0        | 32,3 🔍                    |               |
| 0      | Александр Захаров     | E   |                   | 0,       | 28,7 🔍                    |               |
|        | Никита Камкин         | B   |                   | 0        | 29.0 🔍                    |               |
|        | Юлия Киселева         | E   |                   | Q        | - Q                       |               |
| 1      | Анастасия Колесникова | M   |                   | Q        | - 🔍                       |               |
| 0      | Владимир Кузнецов     | H   |                   | 0,       | - 🔍                       |               |
| Ö      | Илья Мансуров         | B   |                   | 0.       | - 🔍                       |               |
|        | Владислав Орлов       | M   |                   | Q        | 20,5 🔍                    |               |
|        | Елизавета Рамм        | N I |                   | Q        | - 🔍                       |               |

3. В верхней части экрана в выпадающем меню «Отчет об оценках» выбираем «Таблица Excel».

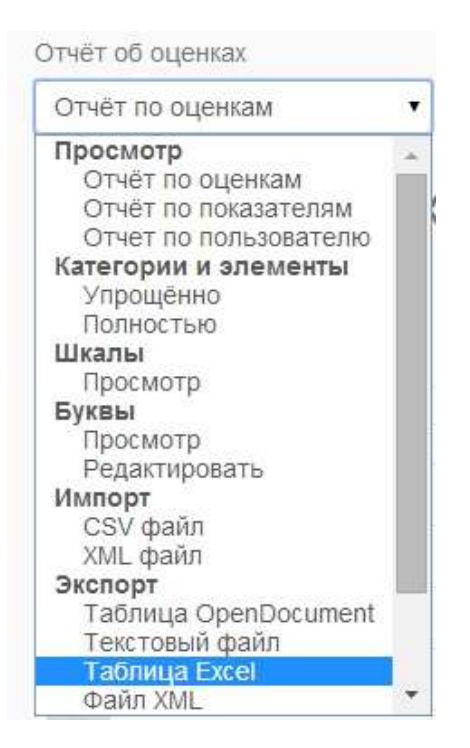

4. Настраиваем параметры экспортируемого файла Excel.В разделе «Параметры» в пункте «Тип отображения оценок при экспорте» Вы можете выбрать режим перевода оценок: в «проценты», «буквы» или оставлять бальное «значение».

| Экспорт в Табли                               | ца Excel     |
|-----------------------------------------------|--------------|
| Изолированные группы                          |              |
| Группа МБ-12 🔹                                |              |
| - Параметры                                   |              |
| Включить отзыв в экспорт                      |              |
| Исключить приостановленных<br>пользователей 🔝 |              |
| Строк предпросмотра                           | 10 •         |
| Тип отображения оценок при                    | Значение 🔹 🧲 |
| экспорте                                      | Значение     |
| Количество цифр после запятой при<br>экспорте | Буква        |

5. Количество цифр после запятой при экспорте также можно изменить от 0 до 5.

6. Раздел «Включаемые оценки» является важным разделом, так как галочками выделяются определенные элементы курсы, оценки которых необходимо отобразить в файле Excel. По окончанию выбора нажать кнопку «Отправить».

| Теоретические основы<br>езопасности жизнедеятельности |                    |
|-------------------------------------------------------|--------------------|
| 11                                                    |                    |
| чрезвычаиные ситуации<br>техногенного характера       |                    |
| ЧС социального характера                              |                    |
| Гражданскя оборона                                    |                    |
| Первая медицинская помощь                             |                    |
| ЧС природного характера                               |                    |
| ЧС природного характера                               |                    |
| Чрезвычайные ситуации<br>техногенного характера       |                    |
| Прогнозирование последствий<br>техногенных ЧС         |                    |
| Итоговая оценка за курс                               |                    |
|                                                       | Выбрать всё/ничего |

7. Откроется окно предварительного просмотра таблицы, в нижней части окна. В верхней центральной части располагается кнопка «Скачать», после нажатия, на которую начнется автоматическое скачивание таблицы в нижнюю часть окна браузера.

Таблица Ексеі

## Экспорт в Таблица Excel

•

Экспорт

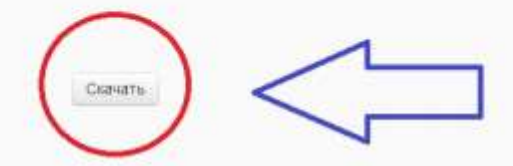

### Строк предпросмотра

| Hum       | Фамилия        | Индивидуальный<br>номер | Учреждение<br>(организация)                     | Отдел Адрес электронной почты                | Тест:Теоретические<br>основы Безопасности<br>жизнедеятельности | Тест:Чрезвычайные<br>ситуации<br>техногенного<br>карактера | Ленция:Чрезвычайные<br>ситуации техногенного<br>характера | Итоговая<br>оценка за<br>курс |
|-----------|----------------|-------------------------|-------------------------------------------------|----------------------------------------------|----------------------------------------------------------------|------------------------------------------------------------|-----------------------------------------------------------|-------------------------------|
| Людинта   | <b>Bergeen</b> |                         | ФБГОУ ВЛО<br>НГПУ им.<br>К.Минина               | e<br>learning mlabegaeva@yandes.ru           | 70                                                             | S.                                                         | 3.                                                        | 90.9                          |
| Anna      | Белоусова      |                         | ФБГОУ ВПО<br>НГПУ им.<br>К.Минина               | 6-<br>learning mb_12_0@yandex.ru             | E.                                                             | 28.8                                                       |                                                           | 82.5                          |
| Светлана  | Дроздова       |                         | ФБГОУ ВПО<br>НГТУ им.<br>К Миника               | e-<br>iearning svetlana_171194@mail.ru       | -                                                              | 32.3                                                       | -a.).                                                     | 87.5                          |
| Anescasig | захаров        |                         | ФБГОУ ВПО<br>НГЛУ им.<br>К.Минина               | e-<br>learning mb_12_1@yandex.ru             | 21.0                                                           | 28.7                                                       | а.<br>С                                                   | 71.6                          |
| Нивита    | Кампли         |                         | фБГОУ ВПО<br>НГПУ им<br>К.Миериа                | e-<br>learning mb_12_2@yandex.ru             | 14.5                                                           | 29.0                                                       | 2                                                         | 71.1                          |
| iOnes     | Киселева       |                         | ФБГОУ ВПО<br>НГПУ ам.<br>К Минина               | e-<br>learning yul46927473@ramler.ru         | te.                                                            | -                                                          |                                                           | 96.2                          |
| Анастасия | Колесников     | 8.                      | 05FOY BIO<br>HITTY IM<br>K Minuna<br>(55FOY 800 | e-<br>learning nastenochkakolesnikova@mail.n | J-                                                             |                                                            | 4                                                         | 93.7                          |
|           |                |                         | and the second second                           |                                              |                                                                |                                                            |                                                           |                               |

8. После загрузки файла можно будет открыть и отформатировать таблицу Excel.

|    | A1        | • (       | fa       | имя      | _          |            |           | _         | _         |            |          |      |
|----|-----------|-----------|----------|----------|------------|------------|-----------|-----------|-----------|------------|----------|------|
| 1  | A         | В         | С        | D        | E          | F          | G         | Н         | Í         | j          | К        | L    |
| 1  | Имя       | Фамилия   | Индивиду | Учрежден | Отдел      | Адрес эле  | Тест:Теор | Тест:Чрез | Лекция:Чр | Итоговая о | ценка за | курс |
| 2  | Людмила   | Бегаева   |          | ФБГОУ ВІ | e-learning | milabegae  | -         | -         | -         | 90,9       |          |      |
| 3  | Анна      | Белоусов  | а        | ФБГОУ ВГ | e-learning | mb_12_0@   | ÷         | 28,8      | -         | 82,5       |          |      |
| 4  | Светлана  | Дроздова  |          | ФБГОУ ВГ | e-learning | svetlana_1 | -         | 32,3      | -         | 87,5       |          |      |
| 5  | Александ  | Захаров   |          | ФБГОУ ВГ | e-learning | mb_12_1@   | 21,5      | 28,7      | -         | 71,6       |          |      |
| 6  | Никита    | Камкин    |          | ФБГОУ ВІ | e-learning | mb_12_2@   | 14,5      | 29        | -         | 71,1       |          |      |
| 7  | Юлия      | Киселева  |          | ФБГОУ ВІ | e-learning | yul469274  | -         | -         | -         | 96,2       |          |      |
| 8  | Анастасия | Колеснико | ова      | ФБГОУ ВІ | e-learning | nastenoch  | -         | -         | -         | 93,7       |          |      |
| 9  | Владимир  | Кузнецов  |          | ΦБГОУ ВІ | e-learning | mb_12_3@   | ÷         | -         | -         | 28,4       |          |      |
| 10 | Илья      | Мансуров  |          | ФБГОУ ВІ | e-learning | mb_12_4@   | -         | -         | -         | 73,5       |          |      |
| 11 | Владисла  | Орлов     |          | ΦБГОУ ВІ | e-learning | mb_12_5@   | ÷         | 20,5      | -         | 79,3       |          |      |
| 12 | Елизавета | Рамм      |          | ФБГОУ ВІ | e-learning | mb_12_6@   | -         | -         | -         | 89,6       |          |      |
| 13 | Светлана  | Саратовц  | ева      | ФБГОУ ВІ | e-learning | mb_12_7@   | -         | -         | -         | 84,6       |          |      |
| 14 | Михаил    | Хроленко  |          | ФБГОУ ВІ | e-learning | mb_12_8@   | -         | 27,2      | -         | 72,3       |          |      |
| 15 | Андрей    | Чкалов    |          | ФБГОУ ВІ | e-learning | mb_12_9@   | -         | 37        | -         | 95,6       |          |      |
| 16 |           |           |          |          |            |            |           |           |           |            |          |      |